## MLEGITYMACJA W NASZEJ SZKOLE W KILKU KROKACH

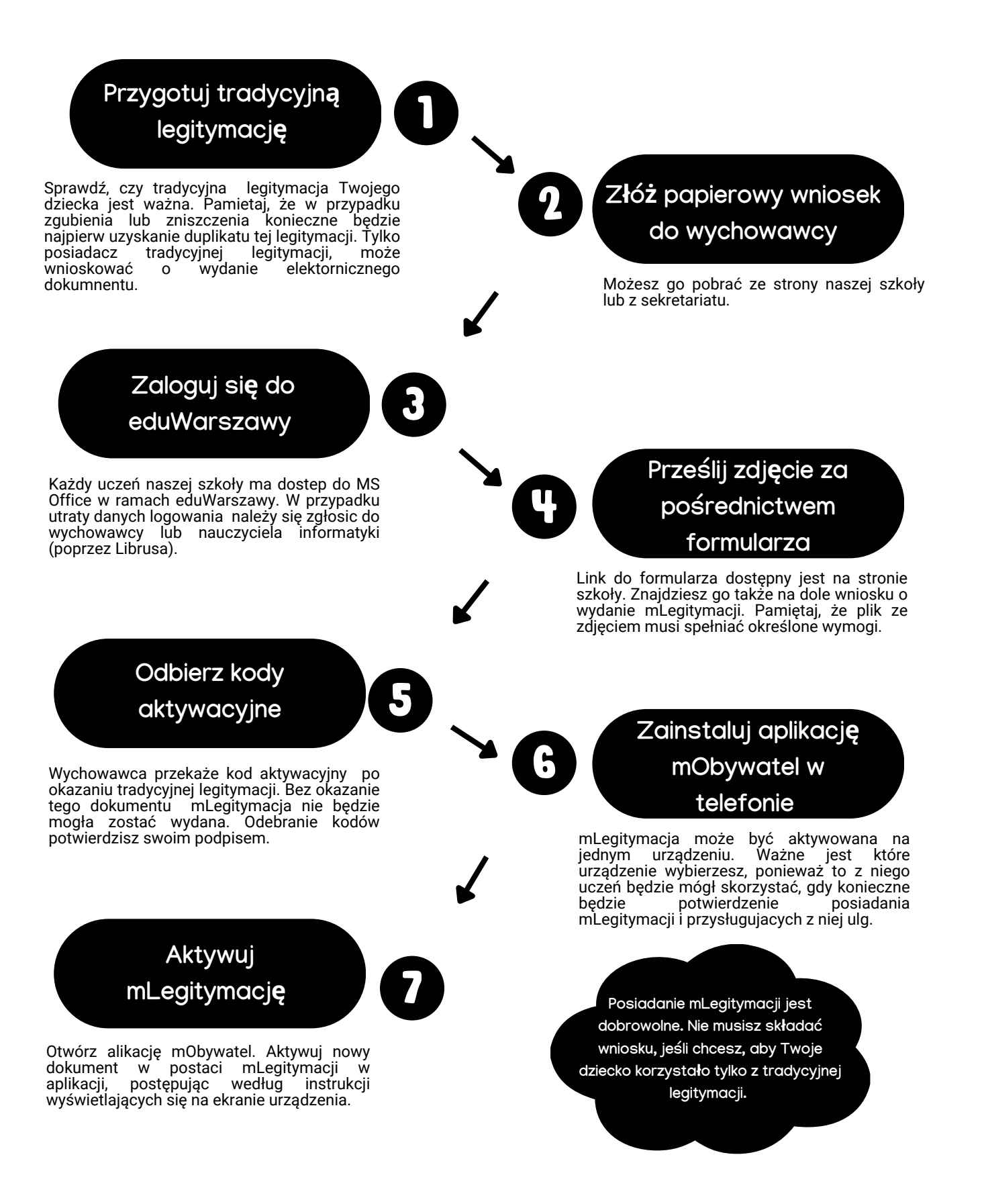

Najważniejsze informacje

## MLEGITYMACJA NAJWAŻNIEJSZE INFORMACJE

- "Zasady wydawania i korzystania z mLegitymacji szkolnej w Szkole Podstawowej nr 380 im. Jana Pawła II w Warszawie dostępne są na stronie szkoły w Strefie Rodzica.
- mLegitymacja nie jest oddzielną aplikacją to dokument, który wymaga aktywacji w aplikacji mObywatel.
- mLegitymację może mieć uczeń, który posiada ważną legitymację tradycyjną (papierową, podstemplowaną na odwrocie w bieżącym roku szkolnym).
- Okres ważności mLegitymacji jest taki sam jak legitymacji tradycyjnej, a za przedłużenie jej ważności w kolejnym roku szkolnym odpowiada rodzic/ opiekun prawny (w każdym roku szkolnym rodzic/ opiekun prawna składa wniosek do dyrektora szkoły, za pośrednictwem wychowawcy, z prośbą o przełużenie ważności mLegitymacji.
- mLegitymację można dezaktywować w każdym czasie, składając pismny wniosek do dyrektora szkoły.
- mLegitymacja jest elektroniczną wersją tradycyjnej legitymacji, uprawnia do korzystania z ulg w transporcie publicznym.
- Do aktywacji mLegitymacji konieczne jest przesłanie zdjęcia w wersji elektornicznej :
  - -w formacie JPG, JPEG
  - -wielkość pliku do 5 MB,
  - -spełniające wymagania zdjęcia do dowodu osobistego lub paszportu,
  - -plik ze zdjęciem opisany wzorem: KLASA\_NAZWISKO\_IMIE
  - -przesłany przez formularz za pośrednictwem konta ucznia w eduWarszawie

UWAGA!

- Należy pamiętać, że kod aktywacyjny może odebrać wyłącznie rodzic/ opiekun prawny ucznia podczas odbioru w szkole konieczne będzie okazanie tradycyjnej legitymacji.
- Pracownik odmówi wydania kodu aktywacyjnego, gdy rodzic/opiekun prawny nie okaże legitymacji ucznia.

## Przydatne strony

TUTAJ POBIERZESZ APLIKACJĘ MOBYWATEL ORAZ INSTRUKCJE https://info.mobywatel.gov.pl/dokumenty/legitymacja-szkolna

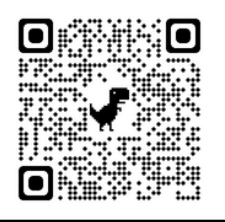

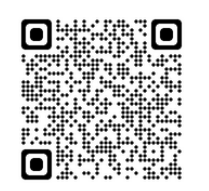

TUTAJ SPRAWDZISZ, JAKIE WYMAGANIA MUSI SPEŁNIAĆ ZDJĘCIE WYKONANE DO LEGITYMACJI/ MLEGITYMACJI https://www.gov.pl/web/gov/zdjecie-do-dowodu-lub-paszportu

ZASADY WYDYWANIA I KORZYSTANIA Z MLEGITYMACJI DOSTĘPNE SĄ NA STRONIE SZKOŁY https://sp380targowek.eduwarszawa.pl (zakładka Strefa Rodzica, a następnie Druki i wzory dokumentów)

TUTAJ ZNAJDZIESZ FORMULARZ DO PRZESŁANIA ZDJĘCIA ZA POŚREDNICWEM KONTA UCZNIA W EDUWARSZAWIE https://forms.office.com/e/wEULJCgisW

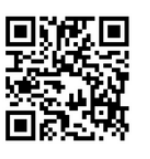